# Verfahren zur Chassis-Erkennung mit Cisco UCS Manager

#### Inhalt

Einführung Konfigurieren der Geräterichtlinie Konfigurieren von Ports Bestätigen eines Chassis Zugehörige Informationen

# Einführung

In diesem Dokument wird das Verfahren zur Chassis-Erkennung mit dem Cisco Unified Computing System (UCS) Manager beschrieben. Nach Abschluss der physischen Verbindung und der Clusterkonfiguration besteht der nächste Schritt darin, die Richtlinien und Ports zu konfigurieren, um die Chassis-Erkennung durchzuführen. In diesem Artikel erfahren Sie, wie Sie die Geräterichtlinien konfigurieren und die Chassis-Erkennung ermitteln. Sobald das Chassis erkannt wurde, können Sie die Chassis-Komponenten wie Servermodule, E/A-Adapter auf der Registerkarte Equipment (Geräte) des UCS Managers sehen.

## Konfigurieren der Geräterichtlinie

1. Angenommen, Sie haben nur eine Verbindung von jedem E/A-Modul (IOM) zum Fabric Interconnect (FI).

cisco

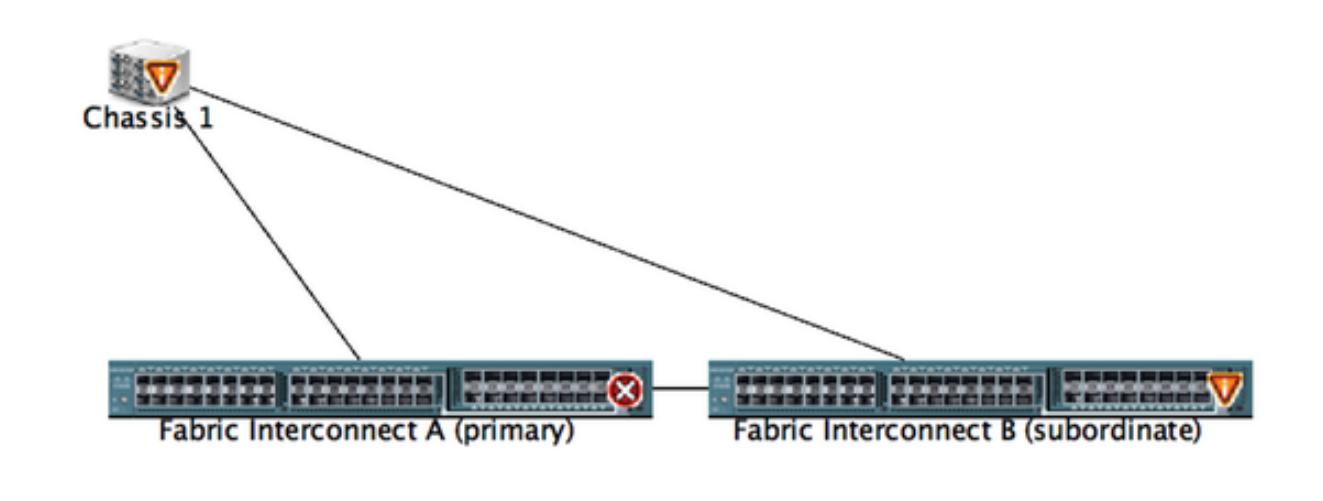

2. Melden Sie sich beim UCS Manager an.

| Excit Summary                                                                                                    |        |
|----------------------------------------------------------------------------------------------------|--------|
| S V 🛆 🛆 🕞 Equipment                                                                                                    | 40 E   |
| 9 52 2 24 🙀 Main Topology View 📾 Fabric Interconnects 🥪 Servers 🖌 Thermal 🕸 Decommissioned 📥 Firmware Management 🖏 Decommissioned                                                                                                    | Faults |
| Character Senses LAN                                                                                                    |        |
| Consum Darkers and Development and the second second secon |        |
| Filter: All Chassis/FDX Discovery Policy                                                                                                    |        |
|                                                                                                    |        |
| T 👬 [quipment] Action: 1 Link                                                                                                    |        |
| NO Chassis     Unix Grouping Preference      None      Port Channel                                                                                                    |        |
| Race-Mounts                                                                                                    |        |
| • Servers                                                                                                    |        |
| Fightic Interconnects                                                                                                    |        |
| Artista Disputation - They behaviored                                                                                                    |        |
| Action international Cost Action region                                                                                                    |        |
| Scrub Policy: Knot set>                                                                                                    |        |
|                                                                                                    |        |
| Rack Management Connection Folicy                                                                                                    |        |
|                                                                                                    |        |
| Action: Acknowledged User Acknowledged                                                                                                    |        |
|                                                                                                    |        |
| Power Policy                                                                                                    |        |
|                                                                                                    |        |
| Redundancy: Non Redundant  N+1 Crid                                                                                                    |        |
|                                                                                                    |        |
|                                                                                                    |        |
| MAC Address Table Aging                                                                                                    |        |
|                                                                                                    |        |

3. Navigieren Sie zu Ausrüstung > Richtlinien > Globale Richtlinien.

Auf der Registerkarte zur Erkennung von Richtlinien für Chassis/FEX sollten Sie die Anzahl der Verbindungen zwischen einem einzelnen IOM und Fabric Interconnect-Paar auswählen. In der Zeichnung, die zuvor angezeigt wurde, hatte jeder IOM eine Verbindung zu seinem zugeordneten Fabric Interconnect. Daher wird eine **1-Link-**Richtlinie erstellt. Diese Richtlinie legt im Wesentlichen nur fest, wie viele Verbindungen vorhanden sein müssen, damit ein Chassis erkannt werden kann.

Wählen Sie auf der Registerkarte Energierichtlinie eine der folgenden Optionen aus:

Klicken Sie im Bereich Energierichtlinie auf eines der folgenden Optionsfelder im Feld Redundanz:

- Non Redundant (Nicht redundant): Alle installierten Netzteile sind eingeschaltet und die Last gleichmäßig verteilt. Nur kleinere Konfigurationen (die weniger als 2500 W erfordern) können über ein einziges Netzteil mit Strom versorgt werden.
- n+1: Die Gesamtzahl der Netzteile, die f
  ür eine redundante Stromversorgung sowie ein zus
  ätzliches Netzteil f
  ür Redundanz ben
  ötigt werden, ist eingeschaltet und entspricht der gleichen Stromlast f
  ür das Chassis. Wenn zus
  ätzliche Netzteile installiert sind, setzt Cisco UCS Manager sie in den Status "ausgeschaltet".
- Grid (Stromnetz): Zwei Stromquellen sind eingeschaltet, oder das Chassis benötigt mehr als N+1-Redundanz. Wenn eine Stromquelle ausfällt (was zu einem Stromverlust bei einem oder zwei Netzteilen führt), versorgen die verbleibenden Netzteile am anderen Stromkreis das Gehäuse weiter mit Strom.

#### Konfigurieren von Ports

Schritt 1: Navigieren Sie auf der Registerkarte Equipment (Geräte) zu **Fabric Interconnects > Fabric Interconnect A/B**. Erweitern Sie dann ggf. alle Fest- oder Erweiterungsmodule. Konfigurieren Sie die entsprechenden nicht konfigurierten Ports als **Server**.

**Hinweis**: Die Verkabelung muss entsprechend von IOM zu FI erfolgen. Wenn Sie beispielsweise eine Verbindung zu Port 2 von FI-A zu IOM - A und Port 2 von FI-B zu IOM -B hergestellt haben, müssen Sie nur diese Ports konfigurieren.

Schritt 2: Klicken Sie mit der rechten Maustaste auf den Port, und klicken Sie in **Konfigurieren als Serverport** für jeden Port, der mit dem IOM (Chassis) verbunden ist.

| Fault Summary                        | Q 🔘 🛙 New * ⊋ Options            | 😧 🕕 A Pending Activities 🔤          | Exit                    |                  |                          | 1                       |
|--------------------------------------|----------------------------------|-------------------------------------|-------------------------|------------------|--------------------------|-------------------------|
| <b>◎ ▼</b> △ (                       | >> 👬 Equipment • 🚥 Fabric Inte   | rconnects • 🗰 Fabric Interconnect I | 8 (subordinate) • 🔳 Fix | ed Module • 📲 Et | hernet Ports             | -C Ethernet Po          |
| 9 34 4                               | A Filter a Export in Print If Ro | ele: 🔳 🗌 All 🛃 Unconfigured 🗌       | Network Server          | FCoE Uplink      | Unified Uplink Appliance | Storage FCoE Storage Un |
| fourment Senam LAN                   | Slot Port ID                     | MAC                                 | If Role                 | if Type          | Overall Status           | Administrative State    |
| Servers Dove                         | 1 4                              | LAN Holinics Manager                | onfigured               | Physical         | 👽 Sip Not Present        | Disabled                |
| Filter All                           | 1 5                              | Den opinies manager                 | onfigured               | Physical         | V Slp Not Present        | Disabled                |
| Finers An S                          | 1 6                              | Show Navigator                      | onfigured               | Physical         | V Slp Not Present        | Disabled                |
| in a                                 | 1 7                              |                                     | onfigured               | Physical         | V Slp Not Present        | Disabled                |
|                                      | 1 8                              | Enable                              | onfigured               | Physical         | V Slp Not Present        | Disabled                |
| * BB Equipment                       | 1 9                              | Disable                             | performed               | Physical         | V Slp Not Present        | Disabled                |
| ► NU Chassis                         | 1 10                             | Configure as Server Port            | onfigured               | Physical         | Admin Down               | Disabled                |
| # I Rack-Mounts                      | 1 11                             | Configure as Uplink Port            | onfigured               | Physical         | V Slp Not Present        | Disabled                |
| TEX 💷                                | 1 12                             | Configure as FCoE Uplink Port       | t onfigured             | Physical         | V Slp Not Present        | Disabled                |
| Servers                              | 1 13                             | Configure as FCoE Storage Po        | onfigured               | Physical         | V Slp Not Present        | Disabled                |
| # Em Fabric Interconnects            | 1 14                             | Configure as Appliance Port         | onfigured               | Physical         | V Slp Not Present        | Disabled                |
| * E Fabric Interconnect A (primary)  | 1 15                             | Unconfigure                         | onfigured               | Physical         | Admin Down               | Disabled                |
| T III Fixed Module                   | 1 16                             | Unconfigure FCoF Unlink Port        | onfigured               | Physical         | V Slp Not Present        | Disabled                |
| Ethernet Ports                       | 1 19                             | Unconfigure Holink Port             | onfigured               | Physical         | V Slp Not Present        | Disabled                |
| - IC Ports                           | 1 20                             | Unconfigure Configure Re            | . onfigured             | Physical         | V Slp Not Present        | Disabled                |
| Expansion Module 2                   | 1 21                             | Unconfigure Appliance Port          | onfigured               | Physical         | V Slp Not Present        | Disabled                |
| Fars                                 | 1 22                             | Unconfigure Appliance Port          | onfigured               | Physical         | V Slp Not Present        | Disabled                |
| PSUs                                 | 1 23                             | Unconfigure both                    | onfigured               | Physical         | V Slp Not Present        | Disabled                |
| V En Fabric Interconnect 8 (subordin | 1 24                             | Cogy                                | ~c onfigured            | Physical         | V Slp Not Present        | Disabled                |
| T B Event Module                     | 1 25                             | Conv XMI                            | on perfigured           | Physical         | V Slp Not Present        | Disabled                |
| T - C Changed Parts                  | 1 26                             | WARANA TO BE                        | unconfigured            | Physical         | V Slp Not Present        | Disabled                |
| of free 1                            | 1 27                             | 00:2A:6A:74:82:A2                   | Unconfigured            | Physical         | V Slp Not Present        | Disabled                |
| Port I                               | 1 28                             | 00:2A/6A/74:82:A3                   | Unconfigured            | Physical         | V Sfp Not Present        | Disabled                |
| Port 2                               | 1 29                             | 00:2A:6A:74:82:A4                   | Unconfigured            | Physical         | V Slp Not Present        | Disabled                |
| Port 3                               | 1 30                             | 00:2A:6A:74:82:A5                   | Unconfigured            | Physical         | V Slp Not Present        | Disabled                |
| Port 4                               | 1 31                             | 00:2A:6A:74:82:A6                   | Unconfigured            | Physical         | V Slp Not Present        | Disabled                |
| - Port S<br>- Port 6                 | 1 32                             | 00:2A/6A:74:82:A7                   | Unconfigured            | Physical         | 4 Admin Down             | Disabled                |

Schritt 3: Nachdem Sie die Server-Ports auf Fabric Interconnect A konfiguriert haben, können Sie den Verbindungsstatus wie unten sehen. (Gesamtstatus UP).

| Task Semmary                                                                                                    | 🥥 🏐 🛙 New •         | Options     Options      | A Pending Activities | to                      |                        |                              | 4                          |
|----------------------------------------------------------------------------------------------------|---------------------|--------------------------|----------------------|-------------------------|------------------------|------------------------------|----------------------------|
| S V 🛆 🖉                                                                                                    | >> 🙀 Equipment •    | E Fabric Interconnects • | Fabric Interconnect  | A (primary) • 🗰 Fixed 1 | Module • - CEthernet P | orts                         | -C Ethernet Po             |
| 9 52 2 23                                                                                                    | A filter a Deport a | a Print If Role: 1 🖸 A   | II 🖸 Unconfigured 🕻  | Network Z Server        | C FCoE Uplink 🖸 U      | nified Uplink 🔽 Appliance St | orage 🖸 FCoE Storage 🛃 Uni |
| Contraction Contract 1984                                                                                                    | Slot                | Pert ID                  | MAC                  | If Role                 | If Type                | Overall Status               | Administrative State       |
| telephone servers DAN                                                                                                    | 1                   | 1                        | 00-2A-6A-6F-6D-C8    | Server                  | Physical               | Link Down                    | # Enabled                  |
| Titure All D                                                                                                    | 1                   | R                        | 00-2A 6A 6F 6D C9    | Server                  | Physical               | 0.00                         | © Enabled                  |
| Filter: All                                                                                                    | 1                   | -,                       | 00 2A 6A 6F 6D CA    | Unconfigured            | Physical               | V Sto Not Present            | Disabled                   |
| 1 m m                                                                                                    | 1                   | 4                        | 00:2A/6A/6F/6D/CB    | Unconfigured            | Physical               | V Slp Not Present            | Disabled                   |
|                                                                                                    | 1                   | 5                        | 00:2A/6A/6F/6D/CC    | Unconfigured            | Physical               | V Sfp Not Present            | Disabled                   |
| * ## Equpment                                                                                                    | 1                   | 6                        | 00:2A/6A/6F/6D/CD    | Unconfigured            | Physical               | V Sfp Not Present            | Disabled                   |
| ► NJ Chassis                                                                                                    | 1                   | 7                        | 00:2A/6A/6F/6D/CE    | Unconfigured            | Physical               | V Sfp Not Present            | Disabled                   |
| P Contract Provide A Contract Provide A Contract | 1                   | 8                        | 00:2A/6A/6F/6D/CF    | Unconfigured            | Physical               | V Sfp Not Present            | Disabled                   |
| I RX                                                                                                    | 1                   | 9                        | 00:2A/6A/6F/6D/D0    | Fcoe Uplink             | Physical               | V Sfp Not Present            | Enabled                    |
| Servers                                                                                                    | 1                   | 10                       | 00:2A:6A:6F:6D:D1    | Fcoe Uplink             | Physical               | t Up                         | Enabled                    |
| a de Calacia lateratura entre                                                                                                    | 1                   | 11                       | 00:2A/6A/6F/6D/D2    | Fcoe Uplink             | Physical               | 👽 Sfp Not Present            | Enabled                    |
| Fabric Interconnect A (primary)                                                                                                    | 1                   | 12                       | 00:2A/6A/6F/6D/D3    | Unconfigured            | Physical               | V Sfp Not Present            | Disabled                   |
| Fixed Module                                                                                                    | 1                   | 13                       | 00:2A:6A:6F:6D:D4    | Unconfigured            | Physical               | V Sfp Not Present            | Disabled                   |
| Ithernet Ports                                                                                                    | 1                   | 14                       | 00:2A/6A/6F/6D/D5    | Unconfigured            | Physical               | V Slp Not Present            | Disabled                   |
|                                                                                                    | 1                   | 15                       | 00:2A/6A/6F/6D/D6    | Unconfigured            | Physical               | Admin Down                   | Disabled                   |
| Expansion Module 2                                                                                                    | 1                   | 16                       | 00:2A/6A/6F/6D/D7    | Unconfigured            | Physical               | V Sfp Not Present            | Disabled                   |
| > El Fars                                                                                                    | 1                   | 17                       | 00:2A/6A/6F/6D/D8    | Network                 | Physical               | t Up                         | Enabled                    |
| PS05                                                                                                    | 1                   | 18                       | 00:2A/6A/6F/6D/D9    | Network                 | Physical               | t Up                         | Enabled                    |
| T E Fabric Interconnect & Isubordia                                                                                                    | 1                   | 19                       | 00:2A/6A/6F/6D/DA    | Unconfigured            | Physical               | Admin Down                   | Disabled                   |
| Y B Event Module                                                                                                    | 1                   | 20                       | 00:2A:6A:6F:6D:D8    | Unconfigured            | Physical               | V Sfp Not Present            | Disabled                   |
| E therest Ports                                                                                                    | 1                   | 21                       | 00:2A/6A/6F/6D/DC    | Unconfigured            | Physical               | V Sfp Not Present            | Disabled                   |
| - IC Parts                                                                                                    | 1                   | 22                       | 00:2A/6A/6F/6D/DD    | Unconfigured            | Physical               | Sfp Not Present              | Disabled                   |
| h The Party Statute 1                                                                                                    | 1                   | 23                       | 00:2A:6A:6F:6D:DE    | Unconfigured            | Physical               | V Sfp Not Present            | Disabled                   |
| F In Course 2                                                                                                    | 1                   | 24                       | 00:2A/6A/6F/6D/DF    | Unconfigured            | Physical               | V Slp Not Present            | Disabled                   |
| P = 7475                                                                                                    | 1                   | 25                       | 00/2A/6A/6F/6D/E0    | Unconfigured            | Physical               | V Sfp Not Present            | Disabled                   |

Schritt 4: Ebenso müssen Sie die Ports auf Fabric Interconnect -B konfigurieren.

|                                        | 1.                |                         |                             |                           |                 |                                                                                                    |                              |               |
|----------------------------------------|-------------------|-------------------------|-----------------------------|---------------------------|-----------------|----------------------------------------------------------------------------------------------------|------------------------------|---------------|
| Fault Summary                          | 🖁 🔘 🛛 New •       | Q Options 😢 0           | 🛕 Pending Activities 🛛 💈    | Colt                      |                 |                                                                                                    |                              |               |
| 🛛 🔍 🛆 🖌                                | an an Incident    | · m Esheir Interrometre | · · ·                       | R (automotionated a see F | and Markels and | Inhannan Bouty                                                                                                    | -0.04                        | harment Broth |
| 9 52 2 2                               | 22 II comprised   | · Marrier morriconnects | · Main Paperic Interconnect | s (suppromate) · · · ·    | COLO MODUNE     | contribution of the second second sec | - 0.01                       | Serriet Ports |
|                                        | 🕰 Filter 🗰 Export | 🚓 Print 🛛 If Role: 🔳 🛃  | All 🖸 Unconfigured 🚦        | 🛛 Network 🛛 Server        | FCoE Uplink     | 🕑 Unified Uplink 🔁 Appliance :                                                                                                    | Storage 🖸 FCoE Storage       | e 🖸 Uni 🎴     |
| ferrers farmers LAN                    | Slot              | Port ID                 | MAC                         | If Role                   | If Type         | Overall Status                                                                                                    | Administrative State         | 1             |
| Servers DAN                            | 1                 | 1                       | 00 24 64 74 82 88           | Securi                    | Physical        | 1.08                                                                                                    | T Enabled                    |               |
| Eller All                              | 1                 | 2                       | 00:2A/6A/74/82:89           | Server                    | Physical        | 1 Up                                                                                                    | 😵 Enabled                    |               |
| Filler: All                            | <b>L</b> .        | ,                       | 00.2A 8A 74 82 8A           | Network.                  | Physical        | V My Not Present                                                                                                    | <ul> <li>Desibled</li> </ul> |               |
| A M                                    | 1                 | 4                       | 00:2A/6A/74:82:88           | Unconfigured              | Physical        | V Slp Not Present                                                                                                    | Disabled                     |               |
|                                        | 1                 | 5                       | 00:2A/6A/74:82:8C           | Unconfigured              | Physical        | V Slp Not Present                                                                                                    | Disabled                     |               |
| * BB Equipment                         | 1                 | 6                       | 00.2A/6A/74.82.8D           | Unconfigured              | Physical        | V S/p Not Present                                                                                                    | Disabled                     |               |
| HJ Chassis                             | 1                 | 7                       | 00:2A/6A/74:82:8E           | Unconfigured              | Physical        | V Slp Not Present                                                                                                    | Disabled                     |               |
| # I Rack-Mounts                        | 1                 | 8                       | 00:2A/6A/74:82:8F           | Unconfigured              | Physical        | V Sfp Not Present                                                                                                    | Disabled                     |               |
| I FEX                                  | 1                 | 9                       | 00:2A/6A/74:82:90           | Unconfigured              | Physical        | V Stp Not Present                                                                                                    | Disabled                     |               |
| Servers                                | 1                 | 10                      | 00:2A/6A/74:82:91           | Unconfigured              | Physical        | Admin Down                                                                                                    | Disabled                     |               |
| Fabric Interconnects                   | 1                 | 11                      | 00:2A/6A/74:82:92           | Unconfigured              | Physical        | V Stp Not Present                                                                                                    | Disabled                     |               |
| # Eabric Interconnect A (primary)      | 4 1               | 12                      | 00:2A/6A:74:82:93           | Unconfigured              | Physical        | V Slp Not Present                                                                                                    | Disabled                     |               |
| Fixed Module                           | 1                 | 13                      | 00:2A/6A/74:82:94           | Unconfigured              | Physical        | V S/p Not Present                                                                                                    | Disabled                     |               |
| -C Ethernet Ports                      | 1                 | 14                      | 00:2A/6A/74:82:95           | Unconfigured              | Physical        | V Slp Not Present                                                                                                    | Disabled                     |               |
| -C Ports                               | 1                 | 15                      | 00:2A/6A/74:82:96           | Unconfigured              | Physical        | Admin Down                                                                                                    | Disabled                     |               |
| Expansion Module 2                     | 1                 | 16                      | 00:2A/6A/74:82:97           | Unconfigured              | Physical        | V Sfp Not Present                                                                                                    | Disabled                     |               |
| Fill Fans                              | 1                 | 17                      | 00:2A/6A/74:82:98           | Network                   | Physical        | Link Down                                                                                                    | # Enabled                    |               |
| 5 <b>10</b> 10 1                       | 1                 | 18                      | 00.2A/6A/74/82/99           | Network                   | Physical        | Admin Down                                                                                                    | Disabled                     |               |
| T III Eabric Interconnect & College    | 1                 | 19                      | 00:2A/6A/74:82:9A           | Unconfigured              | Physical        | 👽 Sfp Not Present                                                                                                    | Disabled                     |               |
| T Fired Module                         | 1                 | 20                      | 00:2A/6A/74:82:98           | Unconfigured              | Physical        | V Slp Not Present                                                                                                    | Disabled                     |               |
| h of the set had                       | 1                 | 21                      | 00:2A/6A/74:82:9C           | Unconfigured              | Physical        | V Sfp Not Present                                                                                                    | Disabled                     |               |
|                                        | 1                 | 22                      | 00:2A/6A/74:82:90           | Unconfigured              | Physical        | V Slp Not Present                                                                                                    | Disabled                     |               |
| The Ports                              | 1                 | 23                      | 00:2A/6A/74:82:9E           | Unconfigured              | Physical        | V Slp Not Present                                                                                                    | Disabled                     |               |
| <ul> <li>Expansion Module 2</li> </ul> | 1                 | 24                      | 00:2A/6A/74:82:9F           | Unconfigured              | Physical        | V Slp Not Present                                                                                                    | Disabled                     |               |
| P B Fans                               | 1                 | 25                      | 00:2A:6A:74:82:A0           | Unconfigured              | Physical        | V Slp Not Present                                                                                                    | Disabled                     |               |
| P 📷 P505                               | 1                 | 26                      | 00:2A/6A/74:82:A1           | Unconfigured              | Physical        | V Slp Not Present                                                                                                    | Disabled                     |               |
|                                        |                   | 3.7                     | 00.3444.7443.43             | Descelland                | the stand       | TT the Net Bernet                                                                                                    | <ul> <li>Disabled</li> </ul> |               |

Sobald Sie die Ports konfiguriert haben, wird das Chassis erkannt und auf der Registerkarte "Geräte" angezeigt. Im obigen Screenshot sehen Sie, dass **Chassis1** erkannt wird.

#### Bestätigen eines Chassis

Schließlich können Sie das Chassis bestätigen, wenn Sie die Anzahl der Verbindungen erhöhen oder verringern, die das Chassis mit dem Fabric Interconnect verbinden. Durch die Bestätigung des Chassis wird sichergestellt, dass Fabric Interconnect über die Änderung der Anzahl der Verbindungen informiert ist und dass der Datenverkehr über alle verfügbaren Verbindungen fließt. Wenn Sie einen Port auf einem Fabric Interconnect aktivieren oder deaktivieren, warten Sie mindestens eine Minute, bevor Sie das Chassis erneut bestätigen. Wenn Sie das Chassis zu früh erneut bestätigen, wird die Pin-Belegung des Serverdatenverkehrs vom Chassis möglicherweise nicht mit den Änderungen am Port aktualisiert, den Sie aktiviert oder deaktiviert haben.

Schritt Klicken Sie im Navigationsbereich auf die Registerkarte Equipment (Geräte).

1

Schritt Erweitern Sie auf der Registerkarte Equipment (Geräte) die Optionen Equipment (Geräte) > Chass
 2 (Gehäuse).

Schritt Wählen Sie das Chassis aus, das Sie bestätigen möchten.

3

Schritt Klicken Sie im Arbeitsbereich auf die Registerkarte Allgemein.

4

Schritt Klicken Sie im Aktionsbereich auf Chassis bestätigen.

5

Schritt Wenn Cisco UCS Manager ein Bestätigungsdialogfeld anzeigt, klicken Sie auf Ja.Cisco UCS Mana

6 trennt das Chassis und stellt die Verbindungen zwischen dem Chassis und dem Fabric Interconne oder den Fabric Interconnects im System wieder her.

## Zugehörige Informationen

• {http://www.cisco.com/c/en/us/td/docs/unified\_computing/ucs/sw/gui/config/guide/2-0/b\_UCSM\_GUI\_Configuration\_Guide\_2\_0/b\_UCSM\_GUI\_Configuration\_Guide\_2\_0\_chapter\_ <u>0100010.html</u>

Technischer Support und Dokumentation - Cisco Systems